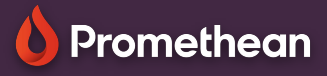

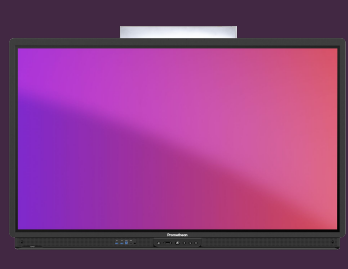

## EXPLAIN EVERYTHING: SAVE OR EXPORT PROJECTS

## Learn how to save or export your Explain Projects.

|  | F |  |
|--|---|--|
|  |   |  |
|  |   |  |
|  | _ |  |
|  |   |  |

## Save as .Explain

2 Select Save

5 Select Save

save your file.

A Enter a name for your file.

If you want to be able to reopen and edit your whiteboard file at a later stage, you'll want to save it as a .explain file.

Select the Project Options : menu

3 Select the location, where you want to

## **Export as .PDF**

You can also create a PDF copy of your project file, allowing students and others to open it from their own devices.

Your canvas content will shrink to fit a page in the PDF, so keep this in mind for larger canvases and use multiple pages instead.

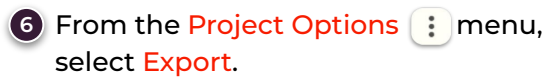

select Export.

7 Select Document (PDF).

Repeat steps 3-5 as when saving as .explain

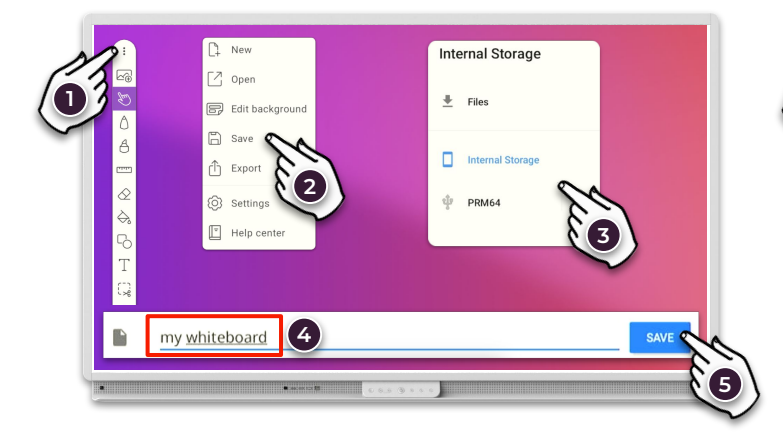

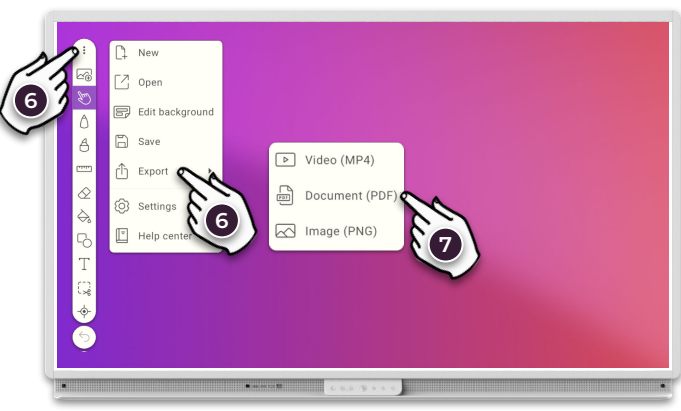